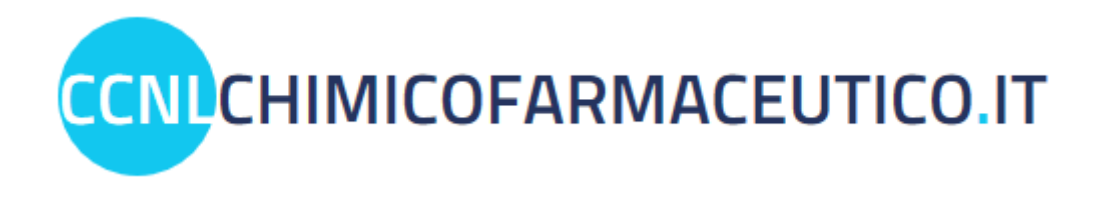

# **GUIDA ALLA CONSULTAZIONE DIGITALE DEL CCNL**

### Sommario

| Premessa                               | 2 |
|----------------------------------------|---|
| Come utilizzare il voucher             | 2 |
| L'indice e la navigazione nelle pagine | 4 |
| La funzionalità di ricerca             | 6 |
| Le notifiche                           | 7 |

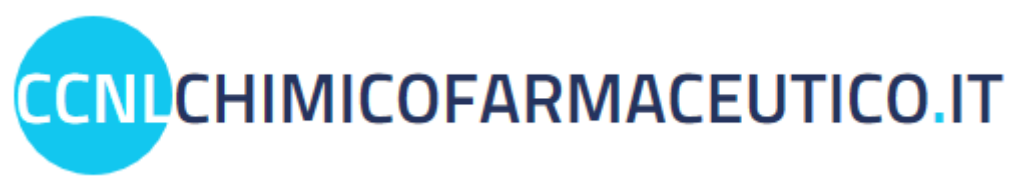

#### Premessa

All'indirizzo web ccnlchimicofarmaceutico.it è possibile sfogliare online il testo del CCNL per gli addetti all'industria chimica, chimico-farmaceutica, delle fibre chimiche e dei settori abrasivi, lubrificanti e GPL.

Le parti firmatarie del CCNL, infatti, al fine di agevolare la consultazione, la conoscenza e l'applicazione delle previsioni contrattuali, hanno concordato di mettere a disposizione dei lavoratori e delle imprese il testo, oltre che nel consueto formato cartaceo, anche nel formato digitale accessibile.

Per la consultazione del contratto è necessario collegarsi al sito web ccnlchimicofarmaceutico.it muniti del voucher personale riportato in ogni copia ufficiale del CCNL.

# Come utilizzare il voucher

Sulla home page (come navigando l'intero sito), in alto a destra, è disponibile la guida alla consultazione del contratto in modalità digitale. Per scaricarla è sufficiente cliccare sull'icona con in punto interrogativo <sup>3</sup>. Il pulsante "Acquista testi ufficiali del CCNL" reindirizza ad una pagina che permette di comperare il testo.

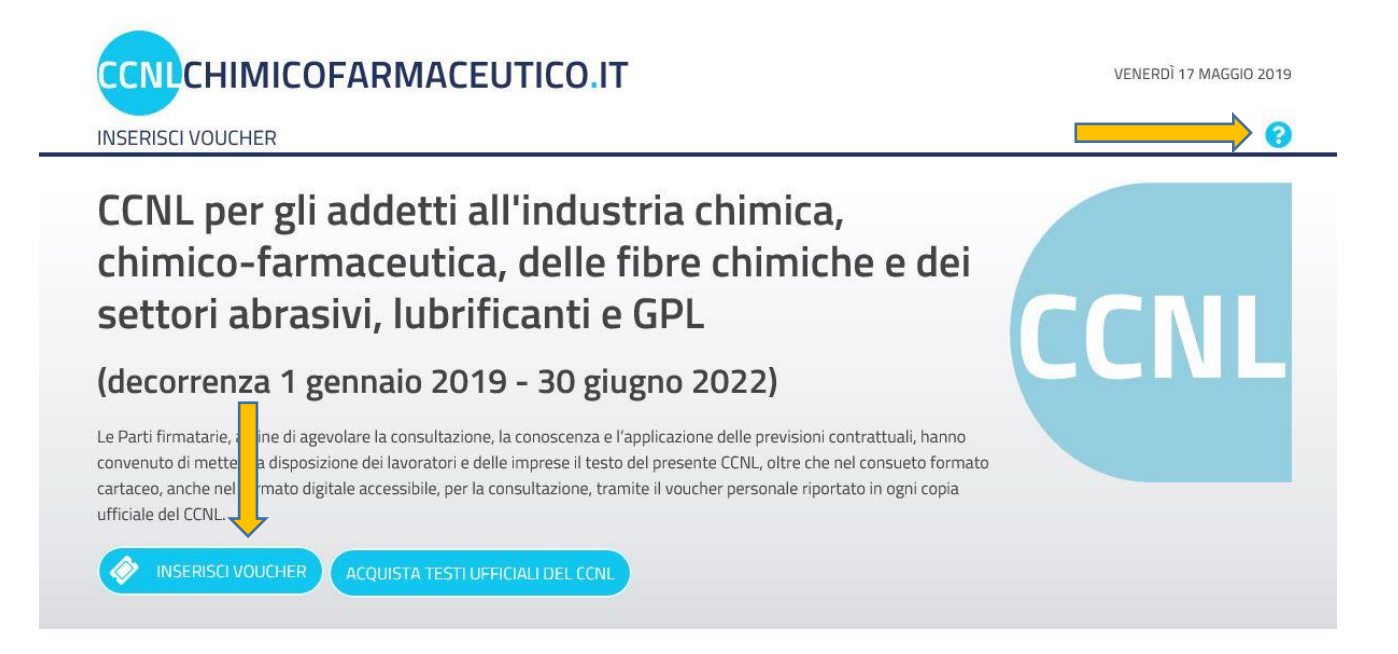

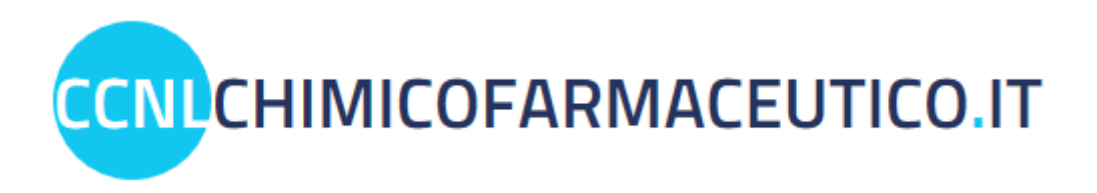

| (0 | lecorrenza 01 gennaio 2019 - 30 giugno 2022)                                                                                                    |
|----|----------------------------------------------------------------------------------------------------|
|    | Inserisci il voucher                                                                                                    |
|    | Campo obbligatorio.                                                                                                    |
|    | Inserisci un voucher valido.                                                                                                    |
|    | DICHIARO DI AVER PRESO VISIONE DEI TERMINI E CONDIZIONI DEL SERVIZIO E DELL'INFORMATIVA SULLA PRIVACY                                                                   |
|    | Nel presente sito è riportato l'unico testo ufficiale del CCNL riconosciuto come                                                                                        |
|    |                                                                                                    |
|    | SERVIZIQ E DELL' <u>INFORMATIVA SULLA PRIVACY</u><br>Nel presente sito è riportato l'unico testo ufficiale del CCNL riconosciuto come<br>valido dalle Parti firmatarie. |

Per ogni copia ufficiale del CCNL è disponibile un voucher per la consultazione in digitale.

Dalla home page è sufficiente cliccare sul pulsante "**Inserisci voucher**". Nella schermata successiva occorre inserire il voucher riportato in ogni copia ufficiale del CCNL, dare il consenso per la privacy e cliccare sul pulsante "Avanti".

A seguire è necessario associare il voucher inserito all'azienda di riferimento: dal menu a tendina se già censita o, se non presente, aggiungendola scrivendone la ragione sociale. Il click sul pulsante "vai al contratto" consente di passare direttamente alla consultazione digitale.

| ASSOCIA IL VOUCHER  | INSERITO ALL'AZIENDA |
|---------------------|----------------------|
| Seleziona azienda   |                      |
| Azienda             | ~                    |
| Campo obbligatorio. |                      |
|                     |                      |

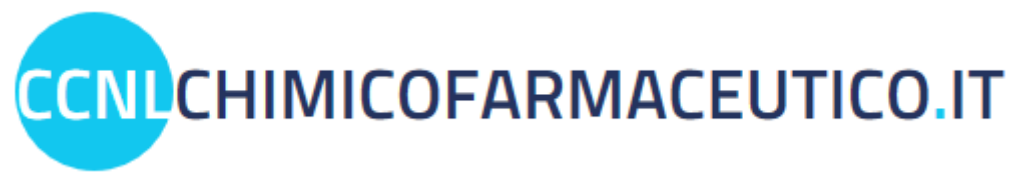

## L'indice e la navigazione nelle pagine

Dopo aver inserito il voucher, la prima videata a disposizione riproduce l'indice del volume.

| INSERISCI VOUCHER                                                                                | NOTIFICHE 🙆 🧯                                                                            |
|--------------------------------------------------------------------------------------------------|------------------------------------------------------------------------------------------|
| CCNL per gli addetti all'industria chimica, chimico-farmaceutica,                                | VOUCHER VALIDO FINO AL: 01/07/2022                                                       |
| delle fibre chimiche e dei settori abrasivi, iubrificanti è GPL                                  | RAPPORTO                                                                                 |
| (decorrenza 01 gennaio 2019 - 30 giugno 2022)                                                    | Tutte le parole                                                                          |
|                                                                                                  |                                                                                          |
| PARTISTPULAWI                                                                                    | Tutte le parti 🗸                                                                         |
| NDICE   9   10   11   12   13   14   15   >> VALALLA PAGINA 💭 (VA)                               | Tutti i capitoli 🗸 🗸                                                                     |
| INDICE                                                                                           | Q CERCA                                                                                  |
| PARTE I - GESTIONE DEL RAPPORTO DI LAVORO                                                        | RISULTATI DI RICERCA                                                                     |
| CAPITOLO I - COSTITUZIONE DEL RAPPORTO DI LAVORO                                                 | La tua ricerca "RAPPORTO" ha prodotto 174<br>risultati nelle seguenti pagine:            |
| CAPITOLO II - CLASSIFICAZIONE DEL PERSONALE                                                      | Pag. 9 GESTIONE DEL RAPPORTO DI LAVORO                                                   |
| CAPITOLO III - ORARIO DI LAVORO, RIPOSI E FESTIVITÀ                                              | Pag. 10 COSTITUZIONE DEL RAPPORTO di semplice<br>Pag. 10 Tipologie di rapporto di lavoro |
| CAPITOLO IV - NORME SUL TRATTAMENTO ECONOMICO                                                    | Pag. 10 RISOLUZIONE DEL RAPPORTO DI LAVORO<br>Pag. 10 di fine rapporto pag. 98           |
| CAPITOLO V - DISPOSIZIONI PER PARTICOLARI CATEGORIE DI LAVORATORI                                | Pag. 11 COSTITUZIONE DEL RAPPORTO DI LAVORO                                              |
| CAPITOLO VI - INTERRUZIONE, SOSPENSIONE E RIDUZIONE DEL LAVORO                                   | Pag. 13 TIPOLOGIE DI RAPPORTO DI LAVORO                                                  |
| CAPITOLO VII - NORME COMPORTAMENTALI E DISCIPLINARI                                              | Pag. 13 stabilità del rapporto di lavoro<br>Pag. 14 TIPOLOGIE DI RAPPORTO DI LAVORO      |
| CAPITOLO VIII - RISOLUZIONE DEL RAPPORTO DI LAVORO                                               | Pag. 15 TIPOLOGIE DI RAPPORTO DI LAVORO                                                  |
| CAPITOLO IX - NORME SPECIALI PER LE PMI(FINO A 70 ADDETTI)                                       | NOTIFICHE                                                                                |
| PARTE II - RELAZIONI INDUSTRIALI, CONTRATTAZIONE AZIENDALE, ISTITUTI DI CARATTERE SINDACALE      | AG Test 2 del 31/05/2019                                                                 |
| CAPITOLO X - RELAZIONI INDUSTRIALI                                                               | Sottotitolo                                                                              |
| CAPITOLO XI - CONTRATTAZIONE DI SECONDO LIVELLO                                                  | Test del 14/01/2019                                                                      |
| CAP. XII - ISTITUTI DI CARATTERE SINDACALE                                                       | Articolo 2                                                                               |
| PARTE III - RESPONSABILITĂ SOCIALE, WELFARCHIM, FORMAZIONE, SICUREZZA SALUTE AMBIENTE            | Errata corrige del 11/01/2019                                                            |
| CAPITOLO XIII - WELFARCHIM                                                                       | EC Articolo 1                                                                            |
| CAP. XIV - SICUREZZA E SALUTE SUL LUOGO DI LAVORO E TUTELA DELL'AMBIENTE                         | AG Aggiornamento del 11/01/2019                                                          |
| APPENDICE PARTE III                                                                              | Aggioman dati supendian                                                                  |
| PARTE IV - CLAUSOLE RIGUARDANTI IL CCNL, SETTORE ABRASIVI, SETTORI LUBRIFICANTI E GPL, APPENDICE |                                                                                          |
| CAPITOLO XV - CLAUSOLE RIGUARDANTI IL CONTRATTO COLLETTIVO                                       |                                                                                          |
| CAPITOLO XVI - SETTORE ABRASIVI                                                                  |                                                                                          |
| CAPITOLO XVII - SETTORI LUBRIFICANTI E GPL                                                       |                                                                                          |
| APPENDICE                                                                                        |                                                                                          |
|                                                                                                  |                                                                                          |
| NDICE   9   10   11   12   13   14   15   30 VATALLA PACITIVA                                    | u .                                                                                      |
|                                                                                                  |                                                                                          |

Dall'indice è possibile sfogliare direttamente le singole pagine, selezionando le parti che compongono il volume, i capitoli e i singoli articoli. Cliccando sul singolo articolo si visualizza la pagina corrispondente del contratto: una barra evidenzia il numero della pagina consultata e consente di spostarsi da un numero di pagina ad un altro, oppure di visualizzare una pagina specifica indicandone il numero nel box "vai alla pagina" e cliccando sul pulsante "vai".

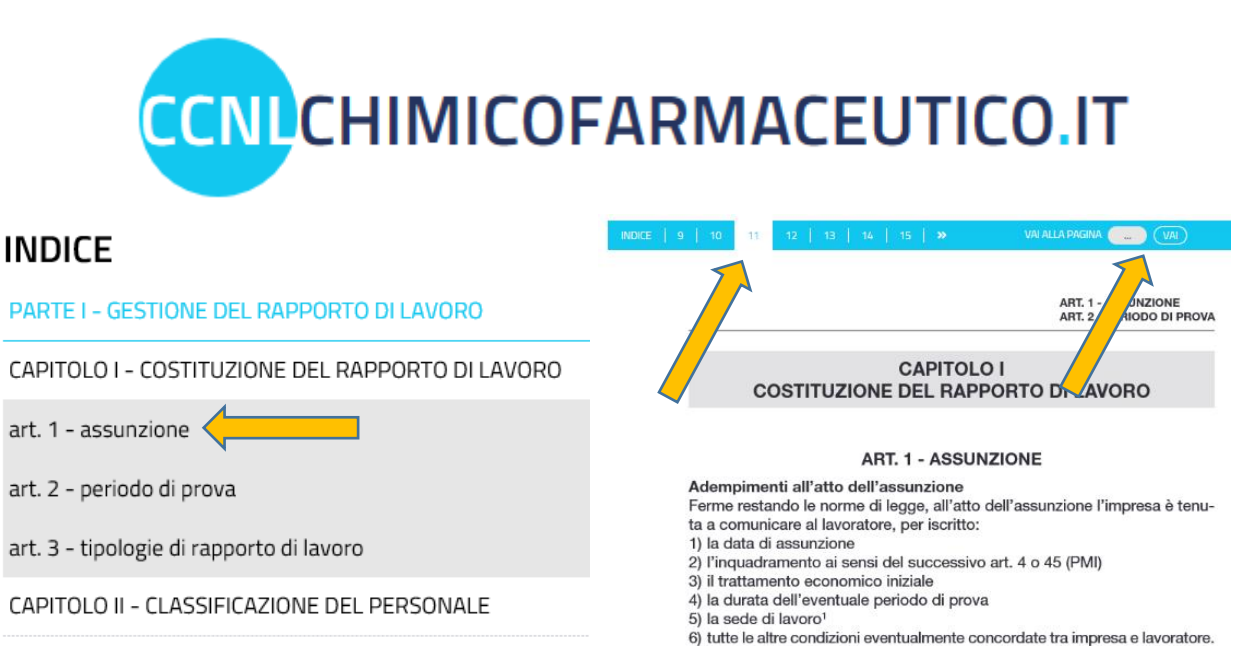

CAPITOLO III - ORARIO DI LAVORO, RIPOSI E FESTIVITÀ

Il lavoratore è tenuto alla presentazione dei documenti richiesti dall'azienda

in forza delle norme di legge e per le specifiche mansioni a cui sarà adibito.

La navigazione dell'indice è utilizzabile anche attraverso il *burger menu* posto in alto a sinistra (un click lo espande verso destra). Per chiudere il burger menu è sufficiente cliccare sull'icona che riproduce una "**X**".

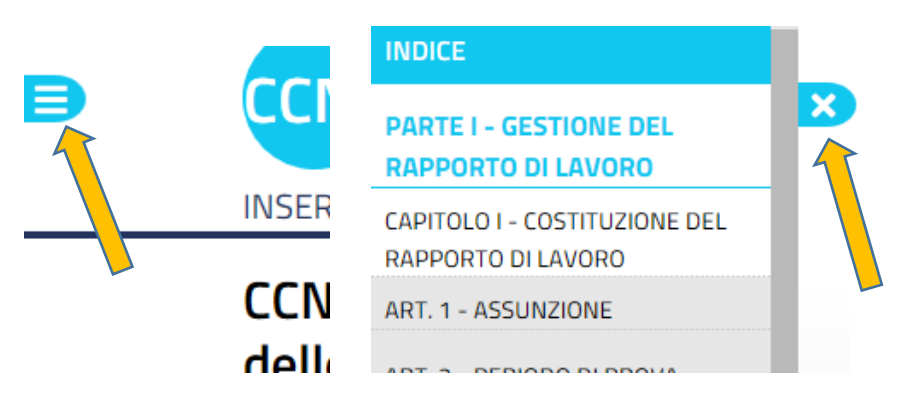

La sezione del contratto relativa alle parti stipulanti è richiamabile direttamente del pulsante "Parti stipulanti".

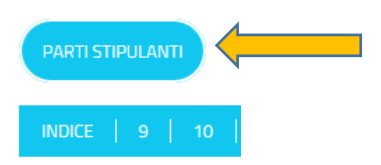

Nella barra di navigazione delle pagine, una funziona consente di visualizzare due pagine affiancate del contratto.

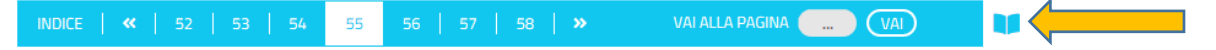

Un'altra icona permette di ritornare alla visualizzazione di una singola pagina.

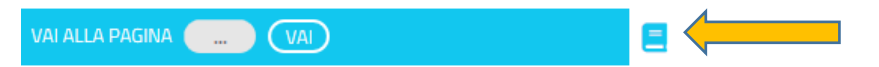

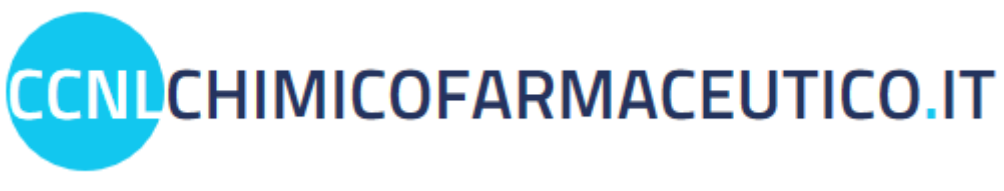

## La funzionalità di ricerca

Il box dedicato alla ricerca consente di rintracciare parole nel testo dell'intero contratto. Dopo aver inserito la parola, o le parole, da individuare è possibile impostare il metodo di ricerca selezionando tra i seguenti parametri delle diverse "tendine":

- Tutte le parole/frase-parola intera;
- Tutte le parti/singola parte;
- Tutti i capitoli/singolo capitolo.

| Tutte le parole  | ~ |
|------------------|---|
| Tutte le parti   | ~ |
| Tutti i capitoli |   |

Il parametro **frase/parola intera** consente di effettuare una ricerca, esclusivamente, sul testo segnalato. Ad esempio, ricercando la parola "tem" e impostando il parametro "frase-parola intera" vengono visualizzate, esclusivamente, le pagine che contengono la parola "tem" e non quelle che includerebbero le parole "tematica, tempistica, ecc.". Al contrario, impostando il parametro "tutte le parole", vengono evidenziate sia le pagine che contengono la parola

"tem" che quelle con le parole "tematica, tempistica, ecc.".

Dopo aver premuto il tasto "cerca", la funzionalità restituisce l'elenco delle pagine in cui è presente la parola o le parole ricercate, visualizzando a sinistra il primo risultato utile ed evidenziando la parola/le parole nel testo. Cliccando sugli altri risultati della ricerca si visualizza la pagina corrispondente.

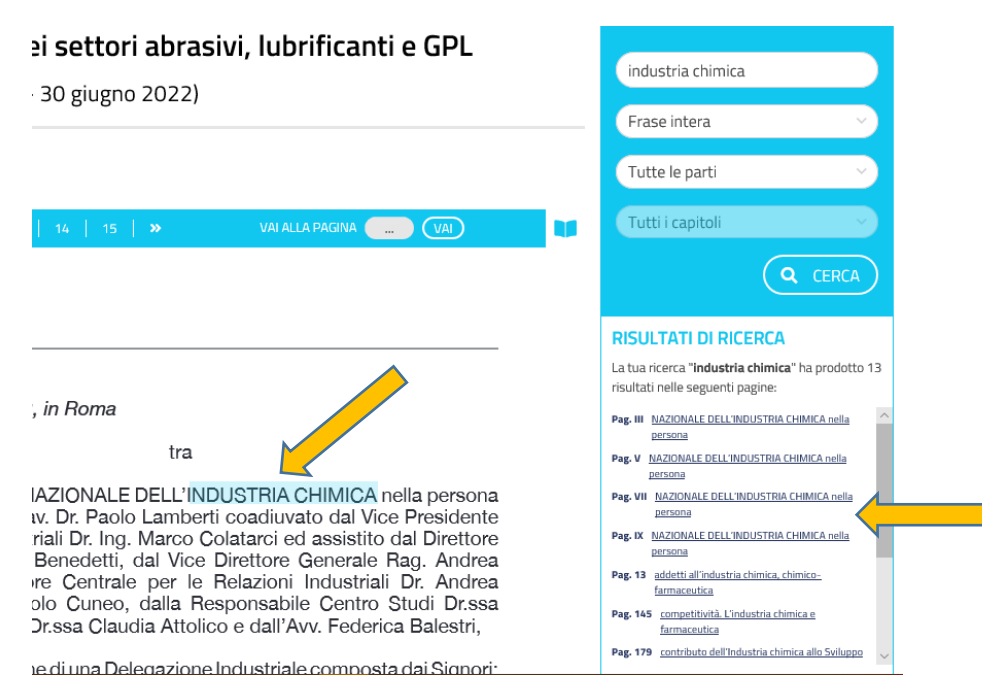

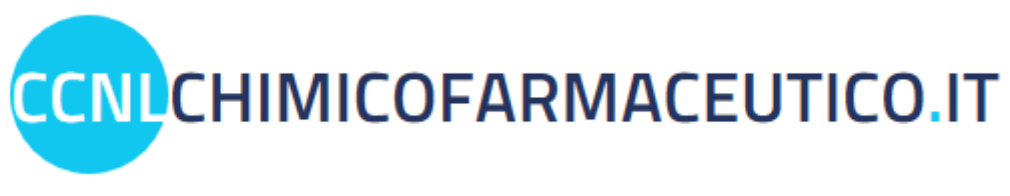

### Le notifiche

Sulla colonna destra è presente l'indicatore del numero delle notifiche presenti, riportate in dettaglio poco più in basso. Per ogni notifica sono evidenziate le modifiche apportate al testo in consultazione, con l'indicazione della data in cui è avvenuta la variazione.

| Vou                   | CHER VALIDO FINO AL: 01/0                                                                                                    | 7/2022 |
|-----------------------|----------------------------------------------------------------------------------------------------|--------|
| Par                   | ola chiave                                                                                                    |        |
| Tut                   | te le parole                                                                                                    | - )    |
| Tut                   | te le parti                                                                                                    |        |
| Tut                   | ti i capitoli                                                                                                    |        |
|                       | (Q                                                                                                    | CERCA  |
| NOT                   | IFICHE<br>Test 2 del 31/05/2019                                                                                                    | CERCA  |
| NOT                   | IFICHE<br>Test 2 del 31/05/2019<br>Sottotitolo                                                                                                    | CERCA  |
| NOT<br>AG<br>AG       | IFICHE<br>Test 2 del 31/05/2019<br>Sottotitolo<br>D<br>Test del 14/01/2019<br>Articolo 2<br>D                                                                                                    |        |
| NOT<br>AG<br>AG<br>EC | Control Control Contro | 1/2019 |